## DR. BOB DAVIDOV

# Генерация кода Программируемых Логических Контроллеров (ПЛК) в среде МатЛАБ, PLC Coder

Цель работы: освоение правил создания программного кода для ПЛК в среде МатЛАБ.

*Задача работы:* Трансляция модели Simulink в код ПЛК (PLC) и перевод кода PLC в m-файл для моделирования.

*Приборы и принадлежности:* Персональный компьютер, МатЛАБ (2010а или старше), Simulink PLC Coder.

#### ОБЩИЕ СВЕДЕНИЯ

Компания MathWorks разработала Simulink PLC Coder. Он позволяет автоматически генерировать код для Программируемых Логических Контроллеров (ПЛК, PLC) и программируемых контроллеров автоматизации согласно стандарту IEC 61131. Это позволяет использовать модельно-ориентированное проектирование для промышленного и силового оборудования, управляемого ПЛК.

С помощью Simulink PLC Coder, инженеры могут автоматически генерировать код для промышленных систем управления, включая замкнутые системы и системы контроля с обратной связью. Автоматическая генерация кода, неотъемлемая часть Модельноориентированного проектирования, помогает устранить ошибки, связанные с традиционным ручным написанием кода и уменьшает время разработки и валидации.

Simulink PLC Coder генерирует исходный код в структурированном текстовом формате из моделей Simulink, диаграмм Stateflow, и кода Embedded MATLAB, а затем использует интегрированную среду разработки (IDE) от поставщика средств промышленной автоматизации, для компиляции кода и запуска его на контроллерах ПЛК.

Для генерации ПЛК кода необходим пакет МатЛАБ начиная с версии 2010а. Ниже, на примерах, показан порядок разработки программы для ПЛК и перевод PLC кода в тфункцию для ее работы в составе Simulink модели.

#### ПОРЯДОК ВЫПОЛНЕНИЯ РАБОТЫ

Задание 1. Трансляция модели Simulink в код PLC

1. Создайте рабочий каталог, загрузите МатЛАБ и настройте каталог МатЛАБ на рабочий Current Folder

🛅 « tmp\_PLC\_code 🕨 🔻 🔎 🔃

каталог, например,

Current Folder: C:\tmp\_PLC\_code 🛛 🖌 🔃

- 2. Запустите библиотеку plclib, или Simulink из командной строки Matlab.
- 3. Создайте файл модели в нем модель системы стабилизации положения маятника в верхнем положении [1] (см. Рис. 1).

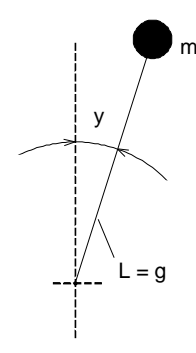

Малые отклонения маятника от верхнего положения равновесия описываются дифференциальным уравнением второго порядка

$$p^2-1)y(t) = u(t),$$

где u(t) – управляющее воздействие.

Рис. 1. Маятник. Верхнее положение маятника является примером неустойчивого состояния.

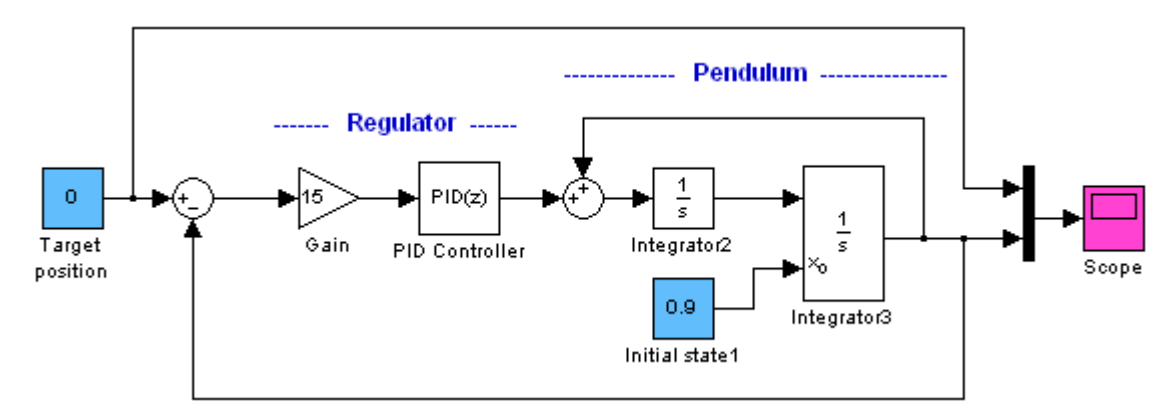

**Рис. 2.** Модель стабилизации маятника в верхнем положении. Возьмите блок PID controller в разделе Simulink > Continuous > PID(s) переведите его из непрерывной s формы в дискретную форму z PID(z) используя переключатель Discrete-time.

- 4. Задайте период дискретизации PID контроллера по времени 0.1 секунды Sample time (-1 for inherited): 0.1
- 5. Выберите тип регулятора в поле Controller. Задайте (при необходимости) начальные параметры регулятора. Нажмите клавишу Apply, затем Tune. Перемещая движок под зоной графика и наблюдая за изменением параметров регулятора, настройте переходный процесс. Нажатием клавиши Apply перепишите параметры регулятора из зоны настройки Controller Parameters в поле Main окна Function Block Parameters.

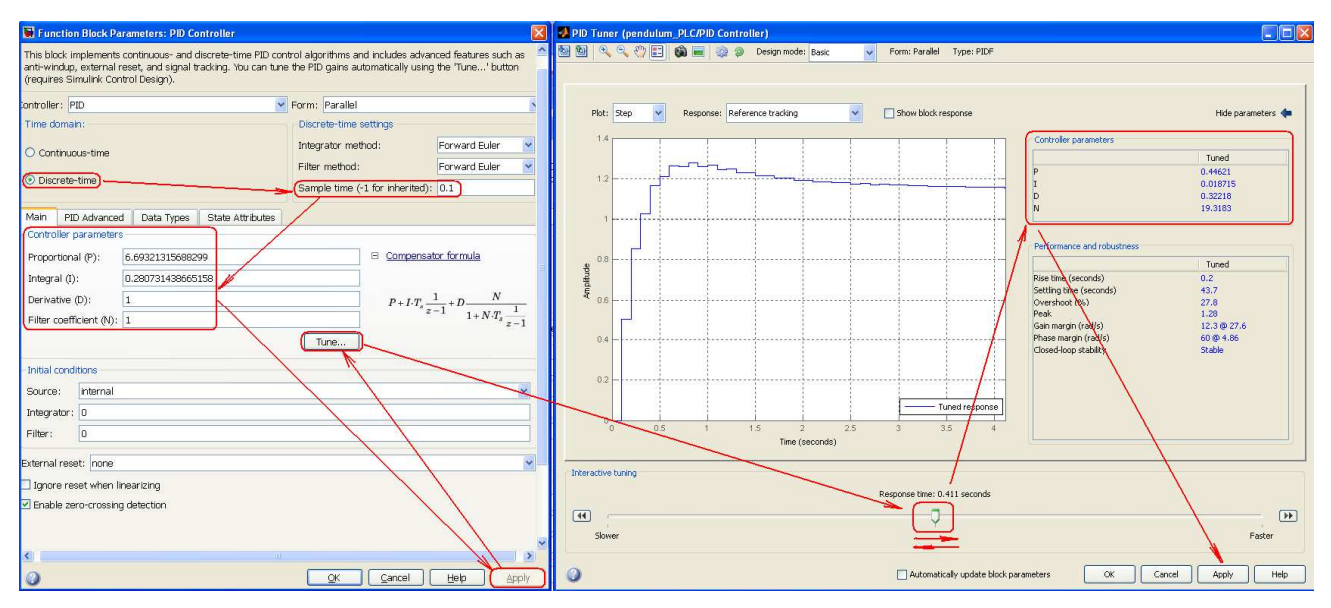

6. Запустите модель, постройте переходный процесс.

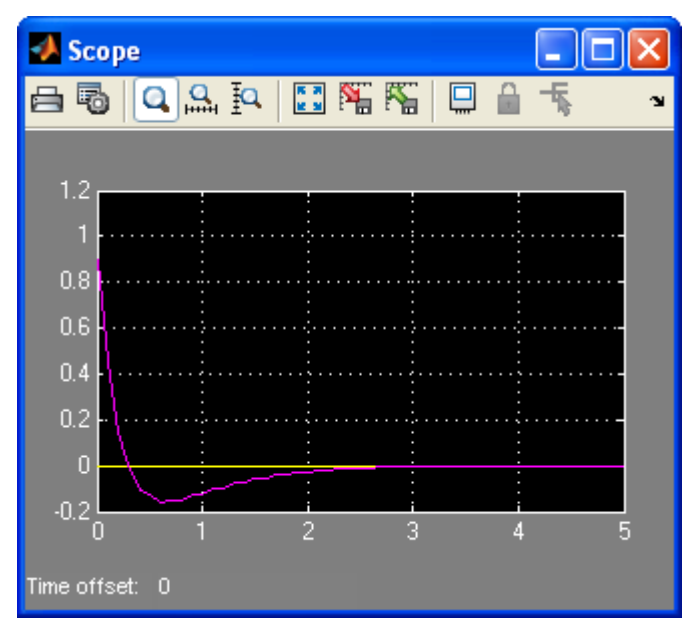

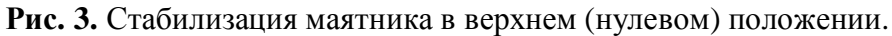

7. Выделите блоки регулятора функцию которых будет выполнять ПЛК (PLC) и постройте из них блок подсистемы (Subsystem).

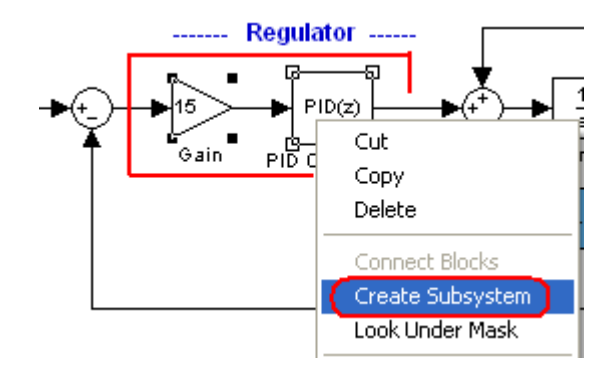

8. Дайте название подсистеме, например, PLC\_reg.

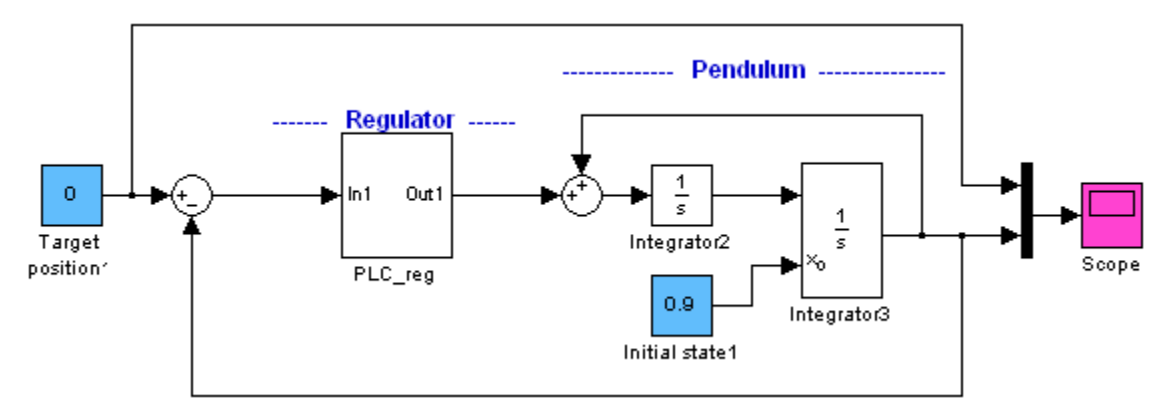

#### 9. Настройте

| 🎭 Configuration Parameters: pendulum_PLC/Configuration (Active)                                                                                                    |  |  |  |  |
|----------------------------------------------------------------------------------------------------|--|--|--|--|
| Select:       Simulation time         Solver       Data Import/Export         Data Import/Export       Start time:         Optimization       Solver options         Diagnostics       Type: Fixed-step         Hardware Implementation       Fixed-step         Model Referencing       Solver options         Simulation Target       Fixed-step         Code Generation       Solver Jacobian method:         Bruch DL Code Generation       Extrapolation order:         4       Number Newton's iterations: |  |  |  |  |

10. Выберите блок PLC\_reg, нажмите на него правой клавишей мыши (ПКМ) и выберите Subsystem Parametrs. В появившемся окне выделите Treat as atomic unit и нажмите OK.

| 🐱 Function Block Parameters: Subsystem 🛛 🛛 🔀                                                                                                    |                                             |  |
|----------------------------------------------------------------------------------------------------|---------------------------------------------|--|
| Subsyste                                                                                                    | em                                          |  |
| Select the settings for the subsystem block. To enable parameters on the<br>Code Generation tab, on the Main tab, select 'Treat as atomic unit'. |                                             |  |
| Main                                                                                                    | Code Generation                             |  |
| Show por                                                                                                    | rt labels FromPortIcon                      |  |
| Read/Wr                                                                                                    | ite permissions: ReadWrite                  |  |
| Name of                                                                                                    | error callback function:                    |  |
|                                                                                                    |                                             |  |
| Permit hierarchical resolution: All                                                                                                    |                                             |  |
| 🗹 Treat as atomic unit                                                                                                    |                                             |  |
| 🔲 Minimi                                                                                                    | ize algebraic loop occurrences              |  |
| Sample time (-1 for inherited):                                                                                                    |                                             |  |
| -1                                                                                                    |                                             |  |
|                                                                                                    |                                             |  |
|                                                                                                    |                                             |  |
| 0                                                                                                    | OK <u>C</u> ancel <u>H</u> elp <u>Apply</u> |  |

Рис. 4. Параметры блока pid\_feedforward

11. Нажав ПКМ на блок PID\_reg выберите PLC Code Generation > Options.

| Code Generation<br>HDL Code Generation | <b>b</b>                                                                                                    |   |
|----------------------------------------|----------------------------------------------------------------------------------------------------|---|
| PLC Code Generation                    | Check Subsystem Compatibility                                                                                           |   |
|                                        | Generate Code for Subsystem<br>Generate and Import Code for Subsystem<br>Generate, Import, and Verify Code for Subsyste | m |
|                                        | Options                                                                                                    |   |

12. В разделе PLC Code Generation > Target IDE выберите тип PLC для которого необходимо создать код (IDE), например, Siemens SIMATIC Step 7 5.4 и нажмите клавишу Generate code.

| 🐁 Configuration Parameters: untitled/Configuration (Active)                                                                                                    |                                                                                            |                                                                                       |                                                                                                    |
|----------------------------------------------------------------------------------------------------|--------------------------------------------------------------------------------------------|---------------------------------------------------------------------------------------|----------------------------------------------------------------------------------------------------|
| Select:                                                                                                    | General options                                                                            |                                                                                       | ~                                                                                                    |
| Select:<br>Solver<br>Data Import/Export<br>Data Import/Export<br>Diagnostics<br>Hardware Implementation<br>Model Referencing<br>Simulation Target<br>Code Generation<br>Report<br>Comments<br>Symbols<br>Custom Code<br>Debug<br>Interface<br>Debug<br>Interface<br>Debug<br>Interface<br>Debug<br>Interface<br>Comments<br>Symbols<br>Comments<br>Symbols | General options Target IDE Target IDE Path Code Output Directory Generate testbench for si | Siemens SIMATIC Step 7 5.4<br>C:\Program Files\Siemens<br>plcsrc<br>ubsystem Generate | Siemens SIMATIC Step 7 5.4<br>Siemens SIMATIC Step 7 5.4<br>3S CoDeSys 2.3<br>3S CoDeSys 3.3<br>B&R Automation Studio 3.0<br>Beckhoff TwinCAT 2.11<br>KW-Software MULTIPROG 5.0<br>Phoenix Contact PC WORX 6.0<br>Rockwell RSLogix 5000 17, 18: AOI<br>Rockwell RSLogix 5000 17, 18: Routine<br>Siemens SIMATIC Step 7 5.4<br>Generic<br>PLCopen XML |
| PLC Coder: pendulun                                                                                                    | n_PLC/PLC_reg                                                                              |                                                                                       |                                                                                                    |
| ⊻iew Eont Size                                                                                                    |                                                                                            |                                                                                       |                                                                                                    |
| Message Source                                                                                                    | Reported By Summar                                                                         | у                                                                                     |                                                                                                    |
| PLC Coder Log pendulum_PLC PLC Coder PLC code generation successful for 'pendulum_PLC/PLC_reg'.Generated files:plcsrc\pendulum_PLC\pendulu                                                                                                    |                                                                                            |                                                                                       |                                                                                                    |
| <ul> <li>pendulum_PLC</li> <li>PLC code generation success</li> <li>Generated files:<br/>plcsrc\pendulum_PLC\pendu</li> </ul>                                                                                                    | sful for <u>'pendulum_PLC/PLC_re</u><br>lum_PLC.scl                                        | <br>2.)                                                                               |                                                                                                    |
|                                                                                                    |                                                                                            |                                                                                       |                                                                                                    |

13. После успешной генерации кода ( PLC code generation successful ) проверьте в рабочем каталоге наличие созданного кода для SIMATIC STEP 7

| c:\PLC_code\plcsrc\pendulum_PLC\*.* |     |             |
|-------------------------------------|-----|-------------|
| Name                                | Ext | Size        |
| <b>@</b> []                         |     | <dir></dir> |
| pendulum_PLC                        | scl | 2,355       |

Таблица 1. Код регулятора Simulink модели системы стабилизации маятника.

| (*                                                                                     |  |  |
|----------------------------------------------------------------------------------------|--|--|
| *                                                                                      |  |  |
| *File: pendulum_PLC.scl                                                                |  |  |
| *                                                                                      |  |  |
| * IEC 61131-3 Structured Text (ST) code generated for subsystem "pendulum_PLC/PLC_reg" |  |  |

\*

| * Model name              | · pendulum PLC                 |
|---------------------------|--------------------------------|
| * Model version           | · 1 6                          |
|                           | . 1.0                          |
| Model creator             | : v_a                          |
| * Model last modified by  | : Bob                          |
| * Model last modified on  | : Tue Nov 26 16:22:42 2013     |
| * Model sample time       | : 0.1s                         |
| * Subsystem name          | : pendulum_PLC/PLC_reg         |
| * Subsystem sample time   | :0.1s                          |
| * Simulink PLC Coder vers | ion : 1.3 (R2012a) 29-Dec-2011 |
| * ST code generated on    | : Tue Nov 26 18:11:40 2013     |
| *                         |                                |
| * Target IDE selection    | : Siemens SIMATIC Step 7 5.4   |
| * Test Bench included     | : No                           |
| *                         |                                |
| *)                        |                                |
| FUNCTION_BLOCK PLC_       | reg                            |
| VAR_INPUT                 |                                |
| ssMethodType: INT;        |                                |
| In1: REAL;                |                                |
| END_VAR                   |                                |
| VAR_OUTPUT                |                                |
| Out1: REAL;               |                                |
| END_VAR                   |                                |
| VAR                       |                                |
| Integrator_DSTATE: RE/    | AL;                            |

```
Filter_DSTATE: REAL;
```

rtb\_Gain: REAL;

c\_rtb\_FilterCoeffic: REAL;

END\_VAR

CASE ssMethodType OF

0:

(\* InitializeConditions for DiscreteIntegrator: '<S2>/Integrator' \*)

```
Integrator_DSTATE := 0.0;
```

(\* InitializeConditions for DiscreteIntegrator: '<S2>/Filter' \*)

Filter\_DSTATE := 0.0;

1:

(\*Gain: '<S1>/Gain' incorporates:

\* Inport: '<Root>/In1' \*)

rtb\_Gain := 15.0 \* In1;

(\* Gain: '<S2>/Filter Coefficient' incorporates:

- \* DiscreteIntegrator: '<S2>/Filter'
- \* Gain: '<S2>/Derivative Gain'
- \* Sum: '<S2>/SumD' \*)

c\_rtb\_FilterCoeffic := ((0.322182906257543 \* rtb\_Gain) - Filter\_DSTATE) \* 19.3182692452043;

(\*Outport: '<Root>/Out1' incorporates:

\* DiscreteIntegrator: '<S2>/Integrator'

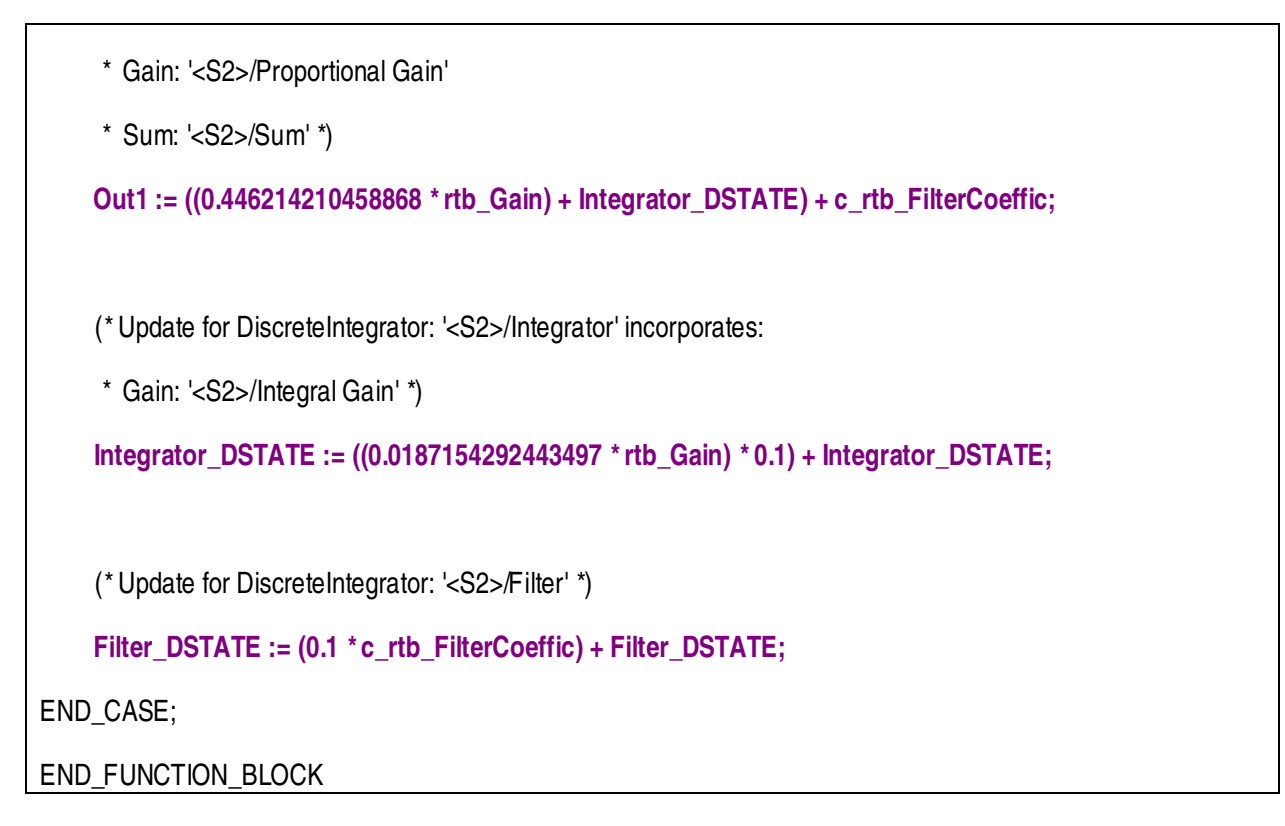

- 14. Создайте проект в Siemens SIMATIC Step 7 и вставьте в редактор SCL созданный scl код. Результатом компиляции кода является создание функционального блока.
- 15. Для сравнения работы моделей контроллера Simulink и Siemens продублируйте модель стабилизации маятника в Simulink и дополните ее блоками OPC сервера.

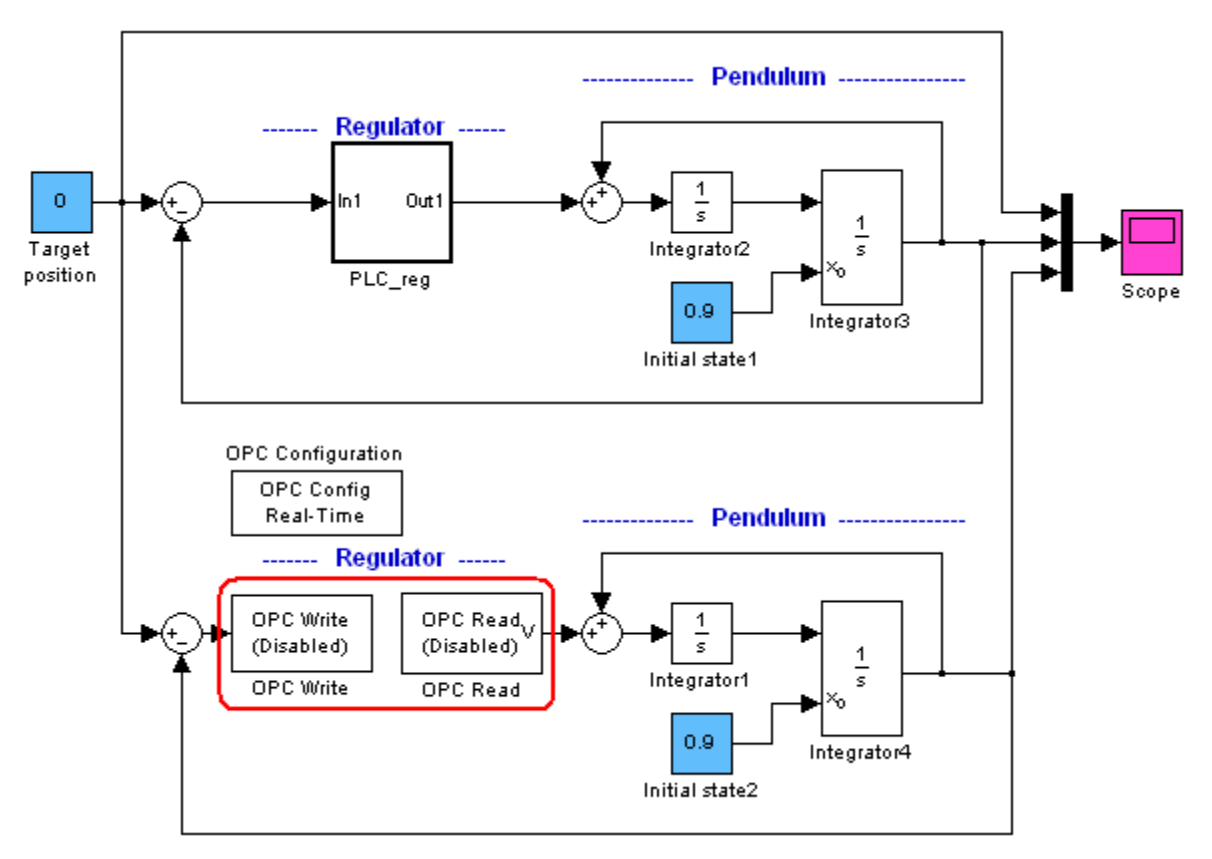

16. Через МатЛАБ ОРС сервер настройте связь Simulink модели с моделью или реальным контроллером Simens.

Примечание: При использовании реального ПЛК задействуйте Simatic Net OPC Server, при использовании симулятора ПЛК (PLC-Sim) необходимо применить SCADA-систему WinCC и WinCC OPC Server.

17. Постройте и сравните переходные процессы стабилизации виртуального маятника под управлением контроллера и его модели.

Задание 2. Трансляция PLC кода в m-файл модели Simulink.

- 1. Выделите в PLC коде (см. Таблица 1) строки с функциональными зависимостями.
- Напишите m-функцию для контроллера с одним входом и одним выходом и с дополнительными входами и выходами для сохранения и использования предыдущих значений интегратора и фильтра.

```
function [Out1, Integrator_DSTATE_out, Filter_DSTATE_out] = fcn(In1, Integrator_DSTATE, Filter_DSTATE)
```

rtb\_Gain = 15.0 \* In1; c\_rtb\_FilterCoeffic = ((0.322182906257543 \* rtb\_Gain) - Filter\_DSTATE) \* 19.3182692452043; Out1 = ((0.446214210458868 \* rtb\_Gain) + Integrator\_DSTATE) + c\_rtb\_FilterCoeffic; Integrator\_DSTATE\_out = ((0.0187154292443497 \* rtb\_Gain) \* 0.1) + Integrator\_DSTATE; Filter\_DSTATE\_out = (0.1 \* c\_rtb\_FilterCoeffic) + Filter\_DSTATE;

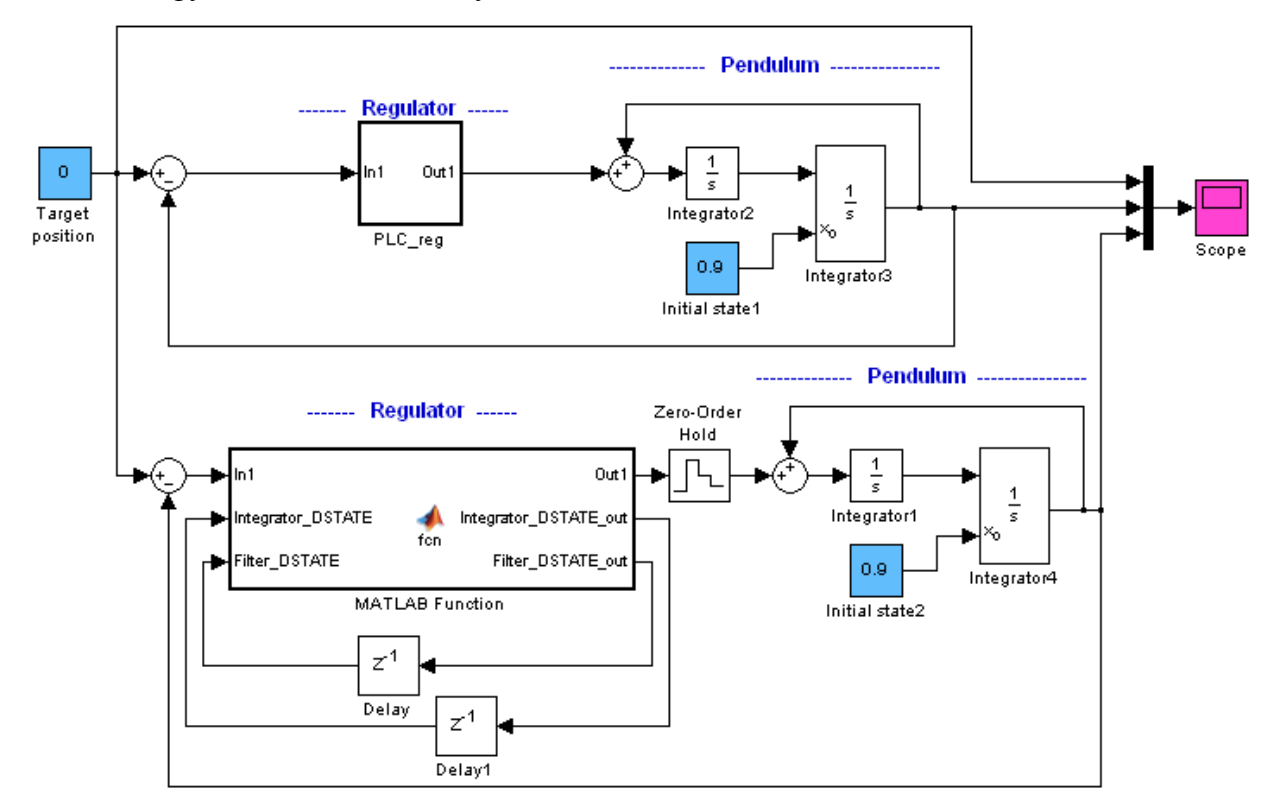

3. Вставьте т-функцию в соответствующий блок Simulink модели (MATLAB Function).

Рис. 5. Модель с МатЛАБ функцией, выделенной из PLC кода.

- 4. На выходе регулятора поставьте фиксатор нулевого порядка (Zero-Order Hold).
- 5. Сравните переходные процессы исходного виртуального регулятора и регулятора, функция которого выделена из PLC кода.

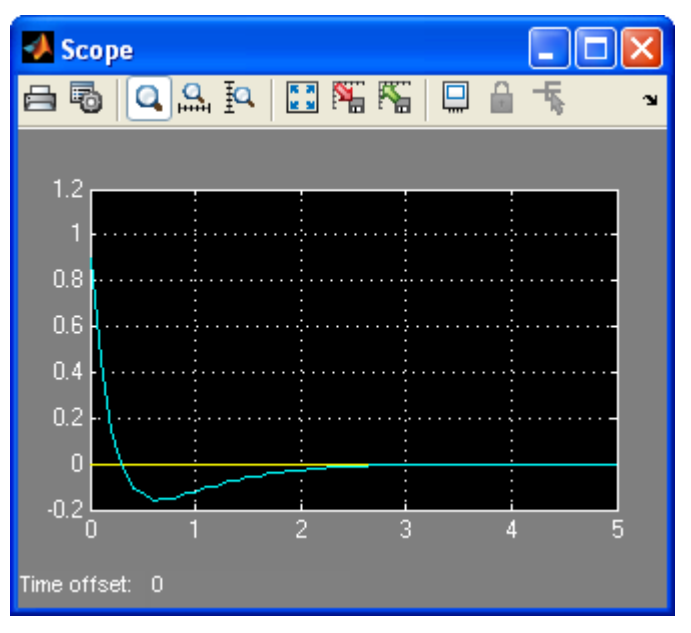

**Рис. 6.** Пример совпадения переходных процессов стабилизации маятника под управлением МатЛАБ регулятора и кода PLC контроллера.

#### контрольные вопросы

- 1. Какие преимущества дает трансляция модели Simulink в PLC код?
- 2. Как можно обеспечить оптимальную настройку ПИД регулятора в МатЛАБ?
- 3. Для чего нужен фиксатор нулевого порядка в модели Рис. 5.?

### БИБЛИОГРАФИЧЕСКИЙ СПИСОК

1. А.А. Алексеев, Д.Х. Имаев, Н.Н. Кузьмин, В.Б. Яковлев. Теория управления: Учеб./ СПб.: Изд-во СПбГЭТУ "ЛЭТИ", 1999.